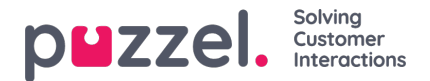

## Lomien hallinta

- Valitse hampurilaisvalikossa REQUEST MANAGEMENT (PYYNTÖJEN HALLINTA).
- Näyttöön avautuu oletusarvoisesti Vacation Authorisation (Loman hyväksyntä) -näyttö.
- Näytön yläosassa ovat painikkeet VACATION AUTORISATION, SHIFT SWAP AUTHORISATION and SENT NOTIFICATIONS (LOMAN HYVÄKSYNTÄ, VUORON VAIHDON HYVÄKSYNTÄ ja LÄHETÄ ILMOITUKSET).
- Napsauta asiakaspalvelijan pyyntöä. Yllä olevassa esimerkissä asiakaspalvelijan nimi on Sales1, Sales (Myynti1, Myynti).
- Näyttöön tulee alla olevaa esimerkkikuvaa vastaava näyttö.
- Pyynnön yläosassa ovat asiakaspalvelijalle allokoidut tunnit (Entitlement) ja hänen käyttämänsä tunnit (Used) ja jäljellä olevat tunnit (Remaining) sekä kuluvan että seuraavan vuoden osalta.
- Alaosassa on asiakaspalvelijan tekemä pyyntö. Pyynnössä on seuraavat tiedot:
  - Date (Päivämäärä) Päivämäärä, jota pyyntö koskee.
  - Shift (Vuoro) Tuntimäärä, jonka asiakaspalvelijan on määrä työskennellä päivänä, jota pyyntö koskee.
  - Time of Request (Pyynnön aika) Tuntimäärä, joka oli käytettävissä, kun asiakaspalvelija teki pyynnön.
  - Current (Nykyinen) Tällä hetkellä käytettävissä oleva tuntimäärä.
- Hyväksy pyyntö napsauttamalla Valintamerkki-kuvaketta tai hylkää se napsauttamalla Rasti-kuvaketta ja napsauta lopuksi COMPLETE REQUEST (VIIMEISTELE PYYNTÖ).
- Hyväksytyt lomat lisätään asiakaspalvelijan työvuorolistaan automaattisesti.
- Asiakaspalvelija saa ilmoituksen siitä, onko pyyntö hyväksytty vai hylätty.
- Kun haluat tarkastella lomien peruutuspyyntöjä, napsauta CANCELLATIONS (PERUUTUKSET) ja toimi edellä esitetyllä tavalla. Hyväksy peruutus napsauttamalla Valintamerkki-kuvaketta tai hylkää se napsauttamalla Rasti-kuvaketta.